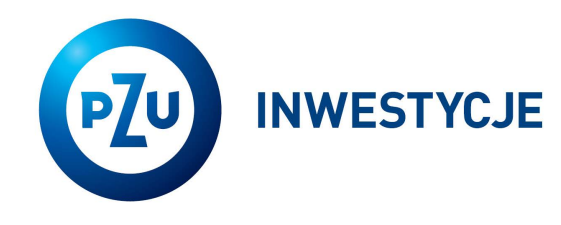

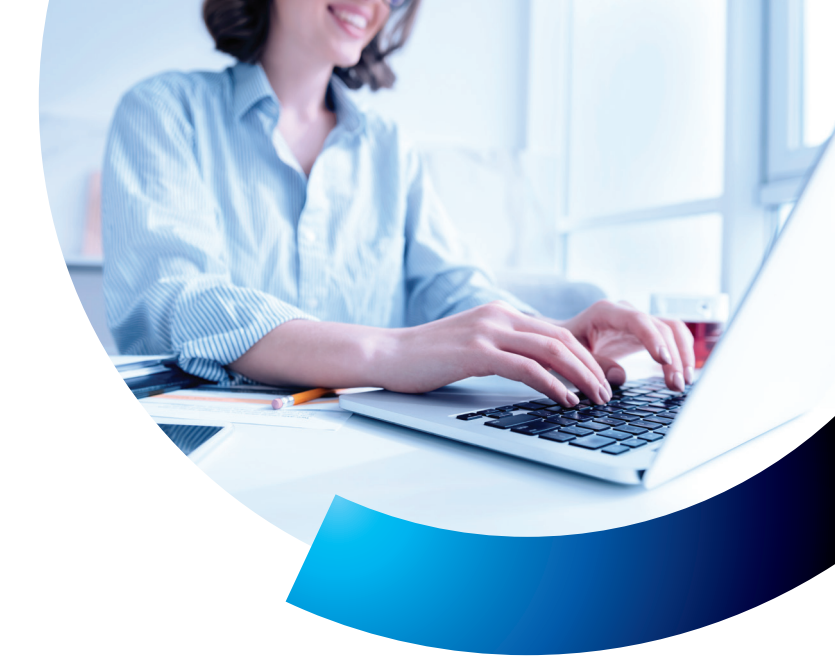

## **Aktywacja dostępu** do serwisu inPZU

## Wejdź na stronę **in.pzu.pl** i kliknij przycisk **ZALOGUJ**

w prawym górnym rogu. Wybierz niebieski kafel inPZU i zacznij proces.

| KROK 1                                                           | Zaloguj się                                                                                                    | Aktywuj dostęp                                                            |  |  |
|------------------------------------------------------------------|----------------------------------------------------------------------------------------------------|---------------------------------------------------------------------------|--|--|
|                                                                  | Login<br>Hasło                                                                                                    | lub Masz produkt TFI PZU                                                  |  |  |
| → Na prawym panelu kliknij<br>AKTYWUJ DOSTĘP.                    | ZALOGUJ<br>Nie pamiętam loginu lub hasła                                                                                                    | i jesteš tu pierwszy raz?                                                 |  |  |
|                                                                  | lub zaloguj się przez:                                                                                                    |                                                                           |  |  |
|                                                                  | Login 🐑 Login.gov.pl<br>Przekierujemy Cię na stronę login.gov.pl,<br>gdzie wybierzesz metodę autoryzacji, np.<br>poprzez aplikację mObywatel.<br>ZALOGUJ | <ul> <li>Problemy z logowaniem?</li> <li>Zasady bezpieczeństwa</li> </ul> |  |  |
|                                                                  |                                                                                                    |                                                                           |  |  |
| KROK 2                                                           | Akty                                                                                                    | vwuj dostęp                                                               |  |  |
|                                                                  | Login / Nr rachunk                                                                                                    | u PPK / Nr rejestru                                                       |  |  |
| → Wpisz login lub numer rachunku<br>PPK lub numer rejestru.      | PESEL                                                                                                    | am numeru PESEL                                                           |  |  |
| → Uzupełnij PESEL lub datę urodzenia,<br>jeśli nie masz PESEL-u. | ANULUJ                                                                                                    | DALEJ                                                                     |  |  |
| Jeśli nie masz żadnego                                           | Sprawdź gdzie znajdziesz dane do logowania                                                                                                    |                                                                           |  |  |
| sprawdź podpowiedź, gdzie<br>go możesz znaleźć lub skontaktuj    | Login Nun                                                                                                    | ieru rachunku PPK Numeru rejestru                                         |  |  |

**22 640 05 55** Opłata zgodna z taryfą operatora **in.pzu.pl** 

się z naszą infolinią pod numerem

22 640 05 55.

\_\_\_\_\_

Nie mam loginu lub nie znam numeru rachunku/rejestru

| KROK 3                                       | Nadaj ha                                                                                                    | isło                                                      |
|----------------------------------------------|----------------------------------------------------------------------------------------------------|-----------------------------------------------------------|
|                                              | Hasto                                                                                                    | <b>O</b>                                                  |
| → Utwórz własne hasło do konta               | Powtórz Hasło                                                                                                    |                                                           |
| w serwisie inPZU.                            | Polityka<br>hasta<br>Hasto powinno składać się z co najmniej 12<br>przynajmniej jedną wielką literę, małą literę                                                 | znaków i powinno zawierać<br>oraz cyfrę i znak specjalny. |
| Żwróć uwagę na wymogi<br>bezpiecznego hasła. | <ul> <li>Minimum 12 znaków</li> <li>Minimum 1 wielka litera</li> <li>Minimum 1 mała litera</li> <li>Minimum 1 cyfra</li> <li>Minimum 1 znak specjalny</li> </ul> |                                                           |
|                                              | () " * * * "~1#\$\$^&*_+()                                                                                                    | ;:<>,.? /-∖<br>DALEJ                                      |

**W kolejnym kroku** poprosimy Cię o zatwierdzenie utworzonego hasła. Proces może przebiegać na dwa sposoby – w zależności od tego, czy mamy Twój numer telefonu komórkowego.

| Jeśli mamy Twój numer telefonu                                                                                                    | X Jeśli nie mamy Twojego numeru telefonu                                                                                                    |
|----------------------------------------------------------------------------------------------------|----------------------------------------------------------------------------------------------------|
| KROK 4                                                                                                    | KROK 4                                                                                                    |
| → Potwierdź operację kodem SMS, który wyślemy<br>na numer telefonu zapisany w Twoich danych.                                                                                                    | → Uzupełnij numer telefonu komórkowego.                                                                                                    |
| Potwierdź operację AKTYWACJA KONTA<br>z dnia 2024-09-25 09:35:18, wpisując<br>kod, który otrzymałeś/aś SMS-em.<br>Podaj kod<br><u>Generuj kod sms ponownie</u>                                                                                                    | Podaj numer telefonu komórkowego           Numer telefonu         Image: Image: Image |
| ANULUJ DALEJ<br>Jeśli kod SMS nie dotarł do Ciebie, oznacza to, że nie<br>możemy użyć zapisanego w naszych danych numeru<br>telefonu do autoryzacji. Możesz zmienić metodę<br>autoryzacji lub skontaktować się z naszą infolinią<br>pod numerem 22 640 05 55.                                                                                                    | KROK5• Gdy uzupełnisz numer telefonu, wybierz metodę<br>autoryzacji hasła i numeru telefonu. Zatwierdź<br>nadane hasło oraz numer telefonu zgodnie<br>z wybraną metodą.                                                                                                    |
| Brak kodu sms<br>Jeśli nie dotarł do Ciebie kod sms, skontaktuj się z naszą<br>infolinią pod numerem.                                                                                                    | Wybierz sposób autoryzacji                                                                                                    |
| Vertical content of the second content of the second cont | Login S       Autoryzuj dane w prosty i bezpieczny sposób.<br>Przekierujemy Cię na stronę login.gov.pl, gdzie<br>wybierzesz metode autoryzacji, np. poprzez<br>aplikację mObywazel.       WYBIERZ                                                                                                    |
| Aktywuj dostęp do swojego konta poprzez aplikację mObywatel,<br>e-Dowód lub liste baseł autorzacyjnych                                                                                                    | — lub —                                                                                                    |
| ZMIEŇ METODĘ AUTORYZACJI                                                                                                    | Lista kodów<br>autoryzacyjnych<br>Wyślemy na Twój adres korespondencyjny.<br>Jeśli masz kilka produktów z różnymi adresami, kody<br>wyślemy na ten osratnio wskazany.                                                                                                    |
| ZAMKNIJ                                                                                                    | ANULUJ                                                                                                    |

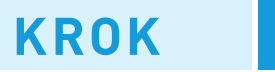

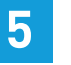

→ Zaloguj się do konta w sekcji Zaloguj się.

Logowanie możesz przeprowadzić na dwa sposoby:

- podając utworzone przez siebie login i hasło,
- przez stronę login.gov.pl.

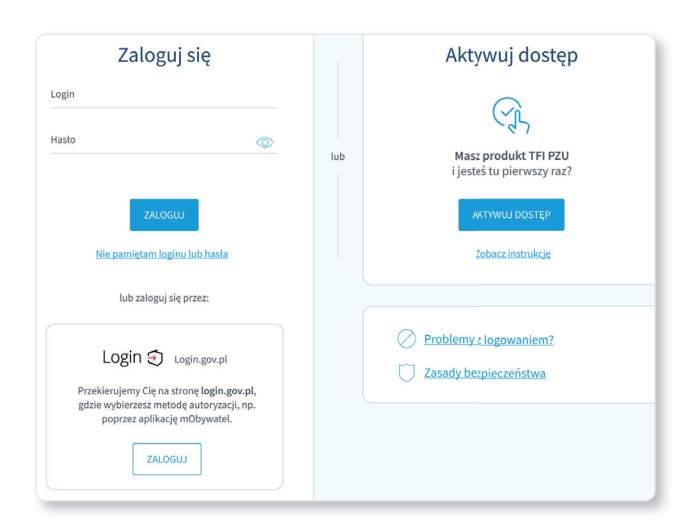

Po zalogowaniu, poprosimy Cię o:

- zaakceptowanie Regulaminu korzystania z Serwisu inPZU,
- zaakceptowanie koniecznych oświadczeń. Możesz również zaznaczyć nieobowiązkowe oświadczenia i zgody,
- uzupełnienie wymaganych danych, takich jak e-mail i dokument tożsamości.

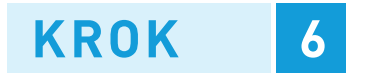

→ Po pozytywnej autoryzacji, potwierdź całą operację kodem SMS, który wyślemy na podany przez Ciebie numer telefonu.

|        | z dnia 2024-09-25 09:35:18, wpisując<br>kod, który otrzymałeś/aś SMS-em. |       |
|--------|--------------------------------------------------------------------------|-------|
|        | Podaj kod                                                                |       |
|        | <u>Generuj kod sms ponownie</u>                                          |       |
|        | <u>Nie otrzymałem kodu sms</u>                                           |       |
| ANULUJ |                                                                          | DALEJ |

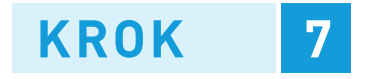

→ Zaloguj się do konta w sekcji **Zaloguj się**.

Logowanie możesz przeprowadzić na dwa sposoby:

- podając utworzone przez siebie login i hasło,
- przez stronę login.gov.pl.

| Zaloguj się                                                                                                    |     | Aktywuj dostęp                                                            |
|----------------------------------------------------------------------------------------------------|-----|---------------------------------------------------------------------------|
| Login<br>Hasto                                                                                                    | lub | Mast produkt TFI PZU<br>i jestéš tu pierwszy raz?                         |
| ZALOGUJ<br>Nie pamiętam loginu lub hasła                                                                                                    |     | AKTYWUJ DOSTĘP<br>Tobacz instrukcję                                       |
| lub zaloguj się przez:                                                                                                    |     |                                                                           |
| Login 🕣 Login.gov.pl<br>Przekienijemy Cię na stronę login.gov.pl,<br>gdzie wybierzez metodę autoryzacji, np.<br>poprzez aplikację mółsywatel.<br>ZALOGU |     | <ul> <li>Problemy z logowaniem?</li> <li>Zasady berpieczeństwa</li> </ul> |

Po zalogowaniu, poprosimy Cię o:

- zaakceptowanie Regulaminu korzystania z Serwisu inPZU,
- zaakceptowanie koniecznych oświadczeń. Możesz również zaznaczyć nieobowiązkowe oświadczenia i zgody,
- uzupełnienie wymaganych danych, takich jak e-mail i dokument tożsamości.

Inwestowanie wiąże się z ryzykiem. Szczegóły znajdziesz na stronie in.pzu.pl.

Towarzystwo Funduszy Inwestycyjnych PZU SA (TFI PZU SA), Rondo Ignacego Daszyńskiego 4, 00-843 Warszawa. Organem nadzoru nad TFI PZU SA jest Komisja Nadzoru Finansowego.

22 640 05 55 Opłata zgodna z taryfą operatora in.pzu.pl